#### **GUIA SOLVER**

Como usar solver en Microsoft Excel:

1) Usted puede revisar al lado derecho de la cinta Datos si esta activo, si no está realice los siguientes pasos:

| Datos Revis                             | ar Vista Prog  | ramador Pru | ieba de carga | Equipo 🔞         | - 🖷 X                   |  |  |
|-----------------------------------------|----------------|-------------|---------------|------------------|-------------------------|--|--|
| Borrar<br>Volver a aplicar<br>Avanzadas | Texto en Quit  | ar 💀 - Es   | quema         | nálisis de datos | En este lugar<br>Solver |  |  |
| ar                                      | Herramientas o | le datos    |               | Análisis         |                         |  |  |
| *                                       |                |             |               |                  |                         |  |  |
| E                                       | F              | G           | Н             | L.               | -                       |  |  |

Como nos podemos dar cuenta no se encuentra, usted puede activarlo de la siguiente manera:

- a) Opciones de Excel.
- b) Complementos

| c) Ir               |                                                                   |
|---------------------|-------------------------------------------------------------------|
| Complementos        | Complementos de aplicaciones inactivas                            |
| Centro de confianza | Asistente para búsquedas                                          |
|                     | Asistente para suma condicional                                   |
| Recursos            | Contenido invisible                                               |
|                     | Datos XML personalizados                                          |
|                     | Encabezados y pies de página                                      |
|                     | Fecha (Listas de etiquetas inteligentes)                          |
|                     | Filas y columnas ocultas                                          |
|                     | Herramientas para análisis - VBA                                  |
|                     | Herramientas para el euro                                         |
|                     |                                                                   |
|                     | Complemento: Herramientas para análisis                           |
|                     | Editor: Microsoft Corporation                                     |
|                     | Ubicación: C:\Archivos de programa\Microsoft Office\Office:       |
|                     | Descripción: Proporciona herramientas de análisis de Aquí de clic |
|                     | Administrar: Complementos de Excel 💌 Ir                           |

d) Dar clic al lado izquierdo donde dice solver

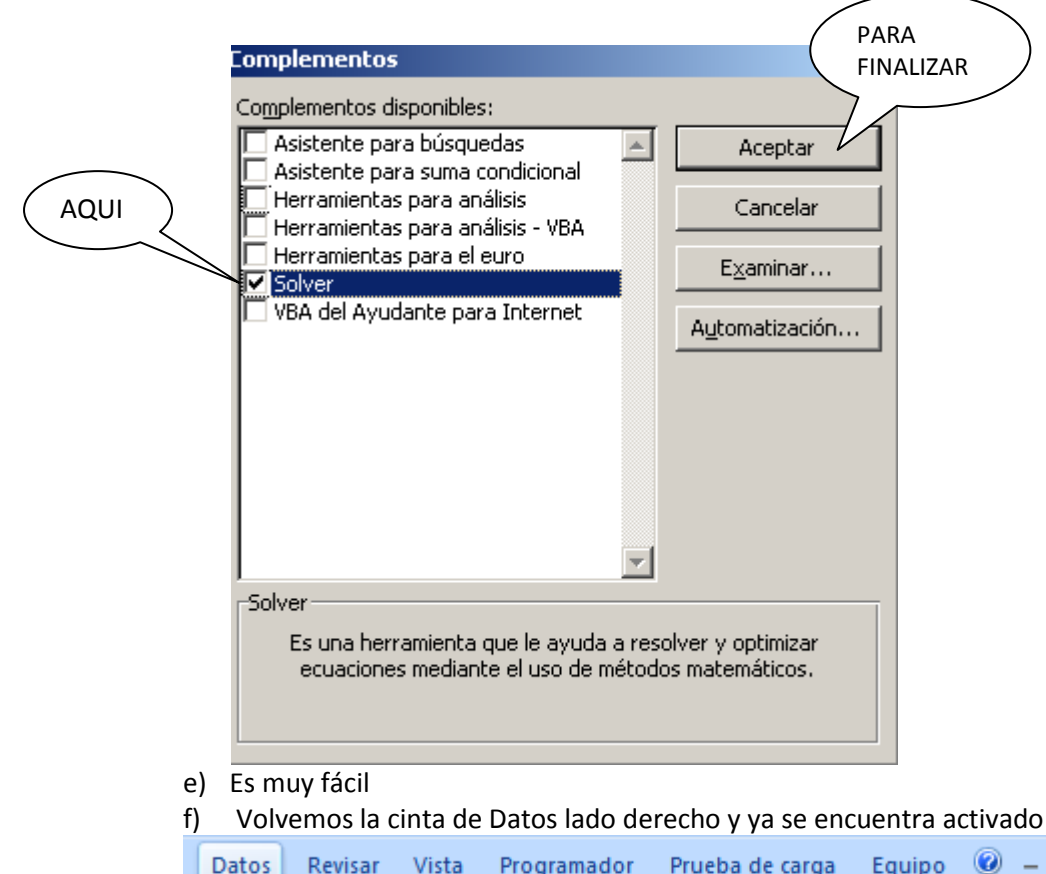

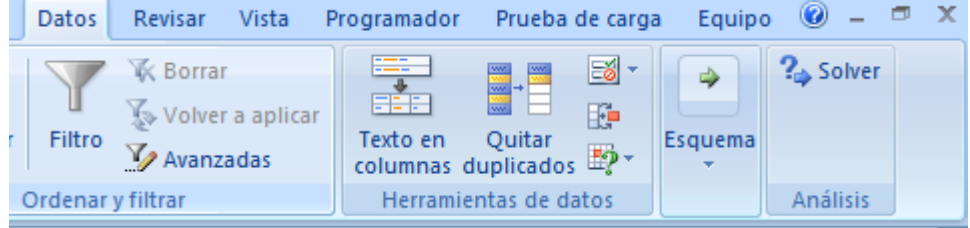

## G) al dar clic sobre la palabra solver nos abre la siguiente ventana:

| Parámetros de Solver                            | ×                  |
|-------------------------------------------------|--------------------|
| Celda objetivo: 🗾 🔣                             | Re <u>s</u> olver  |
| Valor de la celda objetivo:                     | Cerrar             |
| ● <u>M</u> áximo O Mínimo O <u>V</u> alores de: |                    |
| Cam <u>b</u> iando las celdas                   |                    |
| Estimar                                         |                    |
| Suietas a las siguientes restricciones:         | Opciones           |
| -Jujetas a jas siguientes restrictiones.        |                    |
| Agregar                                         |                    |
| Cashim                                          | Destable and to de |
|                                                 |                    |
| Eliminar                                        | Ayuda              |
| ·                                               |                    |

#### Ejemplo

Un estudiante de la Facultad de Ingeniería le realizan tres cortes de notas, si la nota Máxima es de cinco(5.0), y él puede aprobar el crédito con 3.5, donde el primer corte vale el 25%, el segundo corte vale el 35% y el ultimo corte vale el 40%; él estudiante saca en el primer corte 2.8, y en segundo corte 3,8.

¿Cuál es la nota mínima que puede sacar en el tercer corte para aprobar el crédito con 3.5?

## Pasos para resolver el ejemplo

Digite las notas en Excel

|   | Α | В       | С       | D       | E     |  |
|---|---|---------|---------|---------|-------|--|
| 1 |   |         |         |         |       |  |
| 2 |   | corte 1 | corte 2 | corte 3 | FINAL |  |
| 3 |   | 2,8     | 3,8     |         | 2,03  |  |
|   |   |         |         |         |       |  |

| En l | En la celda de E3, Usted puede formular AQUI |         |         |         |                         |  |  |  |  |  |
|------|----------------------------------------------|---------|---------|---------|-------------------------|--|--|--|--|--|
|      | Α                                            | В       | E F     |         |                         |  |  |  |  |  |
| 1    |                                              |         |         |         |                         |  |  |  |  |  |
| 2    |                                              | corte 1 | corte 2 | corte 3 | FINA                    |  |  |  |  |  |
| 3    |                                              | 2,8     | 3,8     |         | =(B3*25%+C3*35%+D3*40%) |  |  |  |  |  |
| 4    |                                              |         |         |         | T T                     |  |  |  |  |  |

Luego de Formular active solver

La celda donde está la formula, es decir E3: Es la Celda Objetivo.

| Celda objetivo: | \$E\$3 | 1 |
|-----------------|--------|---|
|                 |        |   |

De clic en el círculo de valores de:

Valores de:
 Digite de forma manual el 3.5 en rectángulo que está al lado derecho del círculo
 Valores de: 3,5

En el rectángulo de combinado Las celdas, Seleccioné donde va la Nota del tercer corte En nuestro caso D3

| -Cam <u>b</u> iando las celdas- |          |
|---------------------------------|----------|
|                                 | <b>I</b> |
| Así                             |          |

| -Cam <u>b</u> iando las ceidas— |         |
|---------------------------------|---------|
| \$D\$3                          | <u></u> |
|                                 |         |

Luego de clic en botón Resolver y le Presenta

×

|   | Re <u>s</u> olver |   |
|---|-------------------|---|
| _ |                   | _ |

En esta opción usted le presenta

|    | А | В       | С         | D                  | E                  | F                 | G                    | Н |
|----|---|---------|-----------|--------------------|--------------------|-------------------|----------------------|---|
| 1  |   |         |           |                    |                    |                   |                      |   |
| 2  |   | CORTE 1 | CORTE 2   | CORTE 3            | FINAL              |                   |                      |   |
| 3  |   | 2,8     | 3,8       | 3,6750025          | 3,500001           |                   |                      |   |
| 4  |   |         |           |                    |                    |                   |                      |   |
| 5  |   |         | Resultad  | os de Solver       |                    |                   |                      | × |
| 6  |   |         | Solver ha | a hallado una solu | ución. Se han sati | isfecho todas las | restricciones v      |   |
| 7  |   |         | condicion | ies.               |                    |                   |                      |   |
| 8  |   |         |           |                    |                    | Infor             | mes                  | _ |
| 9  |   |         | • Util    | izar solución de S | olver              | Resp              | ouestas<br>;ibilidad | 1 |
| 10 |   |         | O Res     | taurar valores o   | riginales          | Límit             | es                   |   |
| 11 |   |         |           |                    |                    |                   |                      | ⊻ |
| 12 |   |         | Acep      | tar Cano           | elar <u>G</u> uard | dar escenario     | Ay <u>u</u> da       |   |
| 13 |   |         |           |                    |                    |                   |                      |   |
|    | I | Aquí    | $\sum$    |                    |                    |                   |                      |   |

De clic en el botón de aceptar

Luego Disminuir decimales, le queda así

|   | A | В       | С       | D       | E     |
|---|---|---------|---------|---------|-------|
| 1 |   |         |         |         |       |
| 2 |   | CORTE 1 | CORTE 2 | CORTE 3 | FINAL |
| 3 |   | 2,8     | 3,8     | 3,7     | 3,5   |

El estudiante para aprobar el crédito necesita el tercer corte sacar una nota de 3.7 **Usted si puede** 

### Ejemplo No 2

La Empresa **Multifox Software & Hardware.** Desea incrementar las ventas por asesor comercial de \$40.320.000 diario aproximadamente a \$ 60.000.000 Restricciones

- 1) Venta máxima diario \$60.000.000
- 2) La cantidad sea >=1
- 3) El porcentaje máximo 33%

Usted puede digitar la siguiente matriz (tabla) en Excel

|    | А | В                | С                | D          | E        | F          | G          | Н                          |
|----|---|------------------|------------------|------------|----------|------------|------------|----------------------------|
| 1  |   |                  |                  |            |          |            |            |                            |
| 2  |   | PRODUCTO         | COSTO<br>UNITARI | CLIENTES   | CANTIDAD | VALOR      | PORCENTALE | TOTAL UNIDADES<br>VENDIDAS |
| 3  |   | QUEMADOR DVD     | 65.000           | 700        | 60       | 3.900.000  | 25%        | 42.000                     |
| 4  |   | TECLADOS         | 32.000           | 600        | 60       | 1.920.000  | 25%        | 36.000                     |
| 5  |   | DISCO DURO IN.   | 250.000          | 650        | 60       | 15.000.000 | 25%        | 39.000                     |
| 6  |   | PROCESADOR       | 325.000          | 850        | 60       | 19.500.000 | 25%        | 51.000                     |
| 7  |   | TOTAL            |                  | TOTALES    | 240      | 40.320.000 | 100%       | 168.000                    |
| 8  |   |                  |                  |            |          |            |            |                            |
| 9  |   | RESTRICCIO       |                  | NES        |          |            |            |                            |
| 10 |   | VENTA DIARIA     |                  | 60.000.000 |          |            |            |                            |
| 11 |   | CLIENTE PRODUCTO |                  | 1          |          |            |            |                            |

- ✓ La cantidad debe ser un número entero.
- ✓ En valor, es decir en F3 es la Multiplicar de C3<sup>\*</sup>E3.
- ✓ El porcentaje, es decir en la celda G3, usted puede aplicar la formula (E3/E7), esta formula la realiza hasta la celda G6; dar formato de %.
- ✓ El total de Unidades vendidas es la multiplicación de Clientes \* Cantidad

Luego de digitar ubique el cursor en la celda **E**7, y vamos a datos Solver para iniciar a resolver nuestra solicitud con el siguiente orden:

1) Seleccioné la celda H7

| Parámetros de Solver |        |          |  |  |  |
|----------------------|--------|----------|--|--|--|
| Celda objetivo:      | \$H\$7 | <u>.</u> |  |  |  |

2) Seleccioné el circulo de Máximo

|    | Máximo                            |                                              |               |
|----|-----------------------------------|----------------------------------------------|---------------|
| 3) | De la column<br>Cambiando las cel | na de CANTIDAD , seleccione las celdas desde | E3 hasta E6   |
| 4) | Usted puede                       | dar clic en el botón agregar                 |               |
| 5) | Luego le pres                     | ienta la siguiente ventana<br>icción         |               |
|    | Referencia de                     | la celda: Restricción:                       |               |
| 6) | Aceptar<br>Seleccioné la          | Cancelar <u>Agregar</u> Ayuda Ayuda          | e E3 hasta E6 |

|                    | ×                                              |
|--------------------|------------------------------------------------|
| Restricción:       |                                                |
| integer            | <b></b>                                        |
|                    |                                                |
| ar <u>A</u> gregar | Ay <u>u</u> da                                 |
|                    | Restricción:<br>Integer<br>Iar <u>A</u> gregar |

Usted puede dar clic en el botón Agregar

<u>A</u>gregar

7) Usted puede volver a seleccionar las celdas E3 hasta E6 , de la columna Cantidad pero con la diferencia que el signo debe ser mayor igual que 1

| in       |                                 | ×                                                      |
|----------|---------------------------------|--------------------------------------------------------|
| lda:     | Restricción:                    |                                                        |
| >=       | ▼ 1                             | <u>.</u>                                               |
|          |                                 |                                                        |
| Cancelar | <u>A</u> gregar                 | Ay <u>u</u> da                                         |
|          | in<br>Ida:<br>IS >=<br>Cancelar | in<br>Ida: Restricción:<br>Image: Cancelar     Agregar |

8) Usted puede dar clic en el botón agregar

9) En la columna de Valor, en la celda F7, donde está el total de 40.320.000, selecciónela y de clic en la celda E10 que el valor que deseamos vender diario

| Agregar restricci   | ón       |                 | ×              |
|---------------------|----------|-----------------|----------------|
| Referencia de la ce | elda:    | Restricción:    |                |
| \$F\$7              | => 🔝     | ▼ =\$E\$10      | <u>.</u>       |
|                     |          |                 |                |
| Aceptar             | Cancelar | <u>A</u> gregar | Ay <u>u</u> da |

Luego de clic en el botón agregar

<u>A</u>gregar

10) Usted puede seleccionar las celdas G3 hasta G6, de la columna Porcentaje

| Agregar restricci  | ón       |                 | ×        |
|--------------------|----------|-----------------|----------|
| Referencia de la c | elda:    | Restricción:    |          |
| \$G\$3:\$G\$6      | =>       | ▼ 33%           | <u>.</u> |
| Aceptar            | Cancelar | <u>A</u> gregar | Ayuda    |

El signo menor igual que y la restricción digitar 33% como se ve en la ventana. Luego damos Clic en el botón Aceptar

| - |         |
|---|---------|
| - |         |
| 1 | Aceptar |
|   |         |
|   |         |

11

Y nos presenta la siguiente ventana

| Parámetros de Solver                     | ×                 |
|------------------------------------------|-------------------|
| Celda objetivo: 👫 🛐                      | Re <u>s</u> olver |
| Valor de la celda objetivo:              | Cerror            |
| ⊙ <u>M</u> áximo                         |                   |
| Cambiando las celdas                     |                   |
| \$E\$3:\$E\$6 🗾 Estimar                  |                   |
| -Sujetas a las siguientes restricciones: | Opciones          |
| \$E\$3:\$E\$6 = integer                  |                   |
| \$E\$3:5E\$6 >= 1<br>\$F\$7 <= \$E\$10   | Pestablecer todo  |
| \$G\$3:\$G\$6 <= 33%                     |                   |
| <u>Eliminar</u>                          | Ay <u>u</u> da    |
|                                          |                   |

Ahora podemos dar clic en el botón resolver

Re<u>s</u>olver

Y nos presenta la siguiente ventana Resultados de Solver

| Solver no ha encontrado una solución válida.                                          |                                       |  |  |  |  |
|---------------------------------------------------------------------------------------|---------------------------------------|--|--|--|--|
|                                                                                       | Informes                              |  |  |  |  |
| <ul> <li>Utilizar solución de Solver</li> <li>Restaurar valores originales</li> </ul> | Respuestas<br>Sensibilidad<br>Límites |  |  |  |  |
| Aceptar Cancelar <u>G</u> uardar escena                                               | rio Ay <u>u</u> da                    |  |  |  |  |

Usted puede dar clic para finalizar el proceso en el botón aceptar

Aceptar

Nuestra matriz queda con los siguientes valores. ¡Mire bien!

|    |   |                |                  | 0        |            | •          |            |                            |
|----|---|----------------|------------------|----------|------------|------------|------------|----------------------------|
|    | А | В              | С                | D        | E          | F          | G          | Н                          |
| 1  |   |                |                  |          |            |            |            |                            |
| 2  |   | PRODUCTO       | COSTO<br>UNITARI | CLIENTES | CANTIDAD   | VALOR      | PORCENTALE | TOTAL UNIDADES<br>VENDIDAS |
| 3  |   | QUEMADOR DVD   | 65.000           | 700      | 168        | 10.929.015 | 33%        | 117.697                    |
| 4  |   | TECLADOS       | 32.000           | 600      | 168        | 5.380.438  | 33%        | 100.883                    |
| 5  |   | DISCO DURO IN. | 250.000          | 650      | 168        | 42.034.788 | 33%        | 109.290                    |
| 6  |   | PROCESADOR     | 325.000          | 850      | 5          | 1.655.760  | 1%         | 4.330                      |
| 7  |   |                |                  | TOTALES  | 510        | 60.000.000 | 100%       | 332.201                    |
| 8  |   |                |                  |          |            |            |            |                            |
| 9  |   |                | RESTRICCIONES    |          | NES        |            |            |                            |
| 10 |   |                | VENTA            | DIARIA   | 60.000.000 |            |            |                            |
| 11 |   |                | CLIENTE F        | RODUCTO  | 1          |            |            |                            |
| 10 |   |                |                  |          |            |            |            |                            |

X

Como el deseo es vender por cada asesor la suma de \$60.000.000 diarios, Lo logramos. Usted puede Incrementar ventas.

# Felicitaciones